## Создание направления в МИС

(

Локальный МИС, на который настроен локальный тестовый стенд: http://192.168.7.161/ZvenigorodWhc

## Переходим в расписание аппарата и выбираем аппарат

| 💼 EM   |                                   | ой области        | ГБУЗ МО        | ) «Звенигородская цент) | ральная городская больни | ца» Миль          | ко Олег Бикторович (Руководи<br>Настрої                                           | тели узреждений и их замест<br>йси. Озистить кеш Помощь |
|--------|-----------------------------------|-------------------|----------------|-------------------------|--------------------------|-------------------|-----------------------------------------------------------------------------------|---------------------------------------------------------|
| 🎉 🛓 Ли | Дичный кабинет *Администрирование |                   |                | Все посещения 👻         |                          | По наименованию 👻 |                                                                                   | 🗙 Найти                                                 |
| 0 0 ¢  | Сегодня Свободно                  | Легенда Настройки | 17             | Сен 2018                | Календарь Сводное        | Месяц Неделя День | 4 михайлиши                                                                       | 1НА А.И. Уча                                            |
| Пн 17  | Br 18                             | Cp 19             | 4r 20          | ftr 21                  | C6 22                    | Bc 23             | -                                                                                 |                                                         |
|        |                                   | Вне расписания    | Вне расписания | Вне расписания          | Вне расписания           | вне расписания    | Добавить в ли                                                                     | кт ожидания                                             |
|        |                                   | 09:15             | 09:15          | 09:15                   | 09:15                    | 09:15             | Врачи Каб                                                                         | инеты Оборудование                                      |
|        |                                   | 09:30             | 09:30          | 09:30                   | 09:30                    | 09:30             | Оборудование Маименование *                                                       | Отделение Кабин                                         |
|        |                                   | 09:45             | 09:45          | 09:45                   | 09:45                    | 09:45             | Оборудование: '12-ф-9 3АО                                                         |                                                         |
|        |                                   | 10:00             | 10:00          | 10:00                   | 10:00                    | 10:00             | <ul> <li>"Ректтенпром", Тип:</li> <li>"Флюорографический<br/>аппарат",</li> </ul> | Кабинет                                                 |
|        |                                   | 10:15             | 10:15          | 10:15                   | 10:15                    | 10:15             | Кабинет флюорографии (ГБУ<br>МО «Звенигородокая                                   | 3 флюорографии                                          |
|        |                                   | 10:30             | 10:30          | 10:30                   | 10:30                    | 10:30             | больница»)                                                                        |                                                         |
|        |                                   | 10:45             | 10:45          | 10:45                   | 10:45                    | 10:45             | Оборудование:<br>"Маммографический<br>аппарат Lorad Affinity", Тип:               |                                                         |
|        |                                   | 11:00             | 11:00          | 11:00                   | 11:00                    | 11:00             | 'Маммографический<br>annapat'                                                     | Кабинет<br>мамиографии                                  |
|        |                                   | 11:15             | 11:15          | 11:15                   | 11:15                    | 11:15             | Кабинет маммографии (ГБУЗ<br>МО «Звенигородская<br>центральная городская          |                                                         |
|        |                                   | 11:30             | 11:30          | 11:30                   | 11:30                    | 11:30             | бальница»)                                                                        |                                                         |
|        |                                   | 11:45             | 11:45          | 11:45                   | 11:45                    | 11:45             | Врач общей практики (ГБУЗ<br>МО "Демиковская участковая                           | Врач общей<br>практики                                  |
|        |                                   | 12:00             | 12:00          | 12:00                   | 12:00                    | 12:00             | больница")                                                                        |                                                         |
|        |                                   | 12:15             | 12:15          | 12:15                   | 12:15                    | 12:15             | Рентгеновский<br>диагностический комплекс                                         |                                                         |
|        |                                   | 12:30             | 12:30          | 12:30                   | 12:30                    | 12:30             | "Рентгенографический<br>аппарат",                                                 | Рентгенологическ<br>кабинет                             |
|        |                                   | 12:45             | 12:45          | 12:45                   | 12:45                    | 12:45             | Рентгенологический кабинет<br>(ГБУЗ МО «Звенигородская                            |                                                         |
|        |                                   | 13:00             | 13:00          | 13:00                   | 13:00                    | 13:00             | бальница»)                                                                        |                                                         |
|        |                                   | 13:15             | 13:15          | 13:15                   | 13:15                    | 13:15             |                                                                                   |                                                         |
|        |                                   | 13:30             | 13:30          | 13:30                   | 13:30                    | 13:30             |                                                                                   |                                                         |

Выбираем ячейку, пациента и нажимаем на "Записать на исследование"

| 11:00 | 11:00                        | 11:00                           | 11:00   |
|-------|------------------------------|---------------------------------|---------|
| 11:15 | 11:15                        | 11:15                           | 11:15   |
| 11:30 | 11:30                        | 11:30                           | 11:30   |
| 11:45 | 11:4 ИВАНО                   | лациента<br>ІЛИШИНА АННА<br>ВНА | * 11:45 |
| 12:00 | 12: <b>(</b> 3an             | исать на исследование           | 12:00   |
| 12:15 | <b>12:</b> ′ <sub>Слож</sub> | ность 1                         | 12:15   |
| 12:30 | 12:30                        | 12:30                           | 12:30   |
| 12:45 | 12:45                        | 12:45                           | 12:45   |

В появившимся окне нажимаем "Создать направление"

| бор Направле | ения на исследование - МИХ | АЙЛИШИНА АННА ИВАНОВНА |              |                  |        |             |     |
|--------------|----------------------------|------------------------|--------------|------------------|--------|-------------|-----|
| Номер        | ФИО пациента               | ФИО врача              | Наименование | Вид исследования | Дата 🗸 | Направлен в | ппу |
|              |                            |                        |              |                  |        |             |     |
|              |                            |                        |              |                  |        |             |     |
|              |                            |                        |              |                  |        |             |     |
|              |                            |                        |              |                  |        |             |     |
|              |                            |                        |              |                  |        |             |     |
|              |                            |                        |              |                  |        |             |     |
|              |                            |                        |              |                  |        |             |     |
|              |                            |                        |              |                  |        |             |     |
|              |                            |                        |              |                  |        |             |     |
|              |                            |                        |              |                  |        |             |     |
|              |                            |                        |              |                  |        |             |     |
|              |                            |                        |              |                  |        |             |     |

В направлении заполняем форму

- 1. МКБ
- 2. Причину Для тестов лучше выбирать "направление из стационара", так как остальные требуют наличие ТАПа
- 3. Выписка
- 4. Вид исследования и исследование

|   | атравление и           | а нсследование                                                                  | н |
|---|------------------------|---------------------------------------------------------------------------------|---|
|   | Каправлени             | e Peynami                                                                       |   |
|   | Направле               | ине из ЛПУ                                                                      |   |
|   | TEV3 MD                | Заенигородская центральная городская больница» 🗵                                |   |
|   | Дата 19.               | 29.2018                                                                         |   |
|   | Пациент                | михайлишина анна ивановна                                                       |   |
|   | ТАП                    | 🔁 💠1 МКБ-10 АОО.9 - Холера неуточненная 🗈                                       |   |
|   | Врач                   | Милько Олег Виклорович                                                          |   |
| 2 | Притилна и<br>Направле | направления Цель исследования<br>ни их спарокара * Профилистичски иследования * |   |
|   | Направлен<br>ГБУЗ МО   | н е ЛПУ<br>Овенигородская центральная городская больница»                       |   |
| 3 | Комиента<br>Выписка    | puil (Burucca)                                                                  |   |
| 4 | Бид иссле,             | дования Лаборатория                                                             |   |
|   | Исследов               | ание                                                                            |   |
|   |                        |                                                                                 |   |
|   |                        |                                                                                 |   |
|   | Senscen                | Apyrose usensee Coopaserts a newarts Coopaserts 011                             |   |

После нажатия "сохранить" мы увидим, что в расписании появилась запись

| , | 10:45 | 10:45                             | 10:45   | 10 |
|---|-------|-----------------------------------|---------|----|
| 0 | 11:00 | Запись пациента<br>(В) МИХАЙЛИШИН | аанна ж | 11 |
| 5 | 11:15 | ИВАНОВНА, 01.07.1                 | 932 r.  | 11 |
| 0 | 11:30 | Записать по                       | вторно  | 11 |
| 5 | 11:45 | Отменить з                        | апись   | 11 |
|   |       | Перенести з                       | апись   |    |
| 0 | 12:00 | Открыть М                         | КАБ     | 12 |
| 5 | 12:15 | Опфыть                            | TATI    | 12 |
| 0 | 12:30 | Исследов                          | зние    | 12 |
| 5 | 12:45 | Распечатать                       | талон   | 12 |
| 0 | 13:00 | Записать лы                       | отника  | 13 |
| _ | 43.45 | 43.45                             | 12.45   |    |
| 5 | 13:15 | 13:15                             | 13:15   | 13 |

После нажатия на "Исследование" можно посмотреть созданную запись, на которой можно увидеть, что направлению присвоился номер и появилась отметка о записи на прием

| Hanpas/ree                    | e Pesynarata                                                                       |    |
|-------------------------------|------------------------------------------------------------------------------------|----|
| Hannasa                       | NUMBER OF STREET                                                                   |    |
| TEV3 MD                       | «Звенигородская центральная городская больница»                                    | Ð  |
| Дата<br>19.09.201             | 8 3arwos<br>120101-9357 20.69.2018, 12:00 - 12:15                                  |    |
| Пациент                       | михайлишина анна изановна                                                          | 10 |
| тап                           | 🗵 💠 MK5-10 А00.9 - Холера неуточненная                                             | D  |
| Врач                          | Миљео Олег Висторович                                                              | Þ  |
| Причина<br>Направа<br>Направа | направления Цаль исследования<br>ене из стационара • Профиластичкае есследование • |    |
| TEV3 MD                       | «Звенигородская центральная городская больжица»                                    | P  |
| Коммента                      | арий (Вытиска)                                                                     |    |
| выписка                       |                                                                                    |    |
| вид иссля                     | дования Лаборатория                                                                |    |
| Мамногр                       | apue 🗵                                                                             |    |
| Исследе                       | aanse                                                                              |    |
| Mavesorp                      | афия (2) Срочное исследовани                                                       |    |
| Континет                      | е Грутпа риска                                                                     |    |